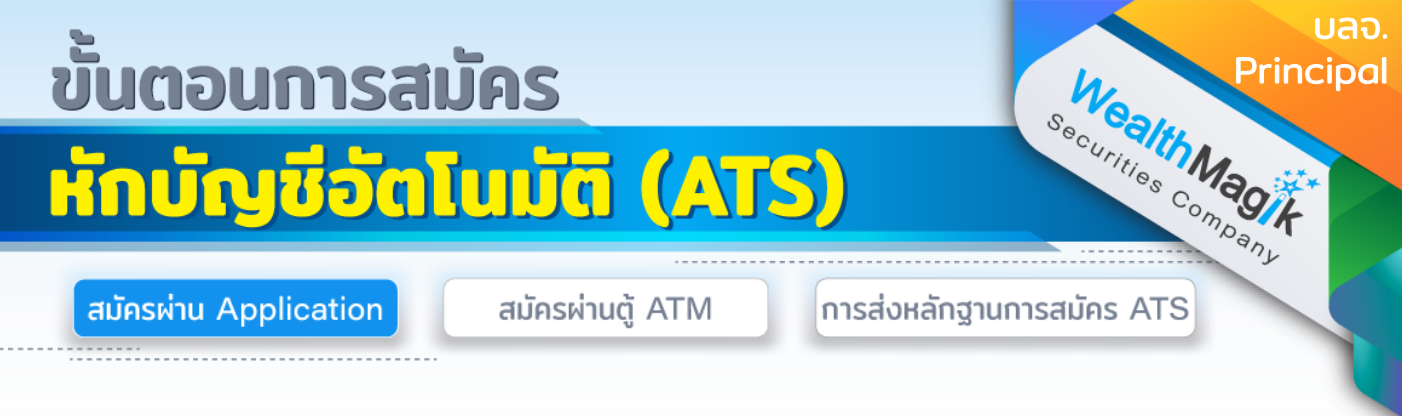

### ธนาคารไทยพาณิชย์

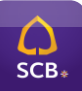

- 1. เข้าสู่ SCB Easy App และเลือกเมนูหลัก"ธุรกรรมของฉัน"
- 2. เลือกเมนูย่อย "สมัครบริการหักบัญชีอัตโนมัติ"
- 3. ค้นหาผู้ให้บริการ ระบุหมายเลข 8066
- 4. เลขที่อ้างอิง 1 : เลขที่บัตรประชาชน
- 5. ตรวจสอบข้อมูล และ ยืนยันรายการ
- 6. เก็บสลิปหรือรู<sup>้</sup>ปภาพหน้าจอที่ทำรายการสำเร็จ เพื่อใช้เป็นหลักฐานการสมัคร

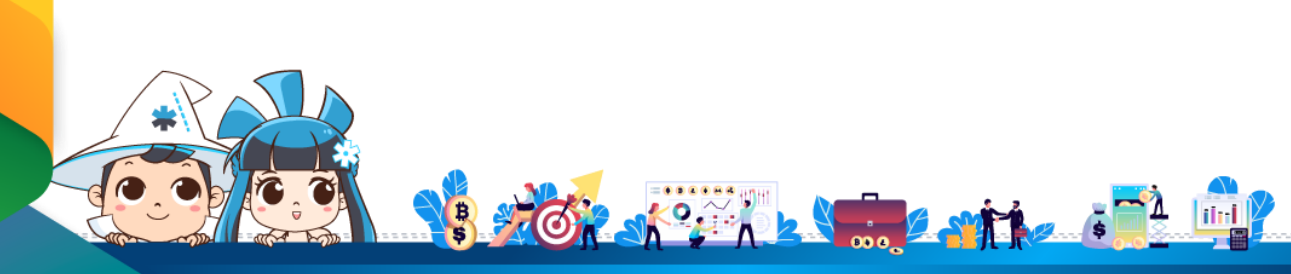

ติดต่อสอบถามเพิ่มเติม :

f WealthMagik - ลงทุนง่ายๆแค่ปลายนิ้ว

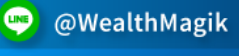

02-4371588

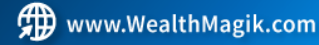

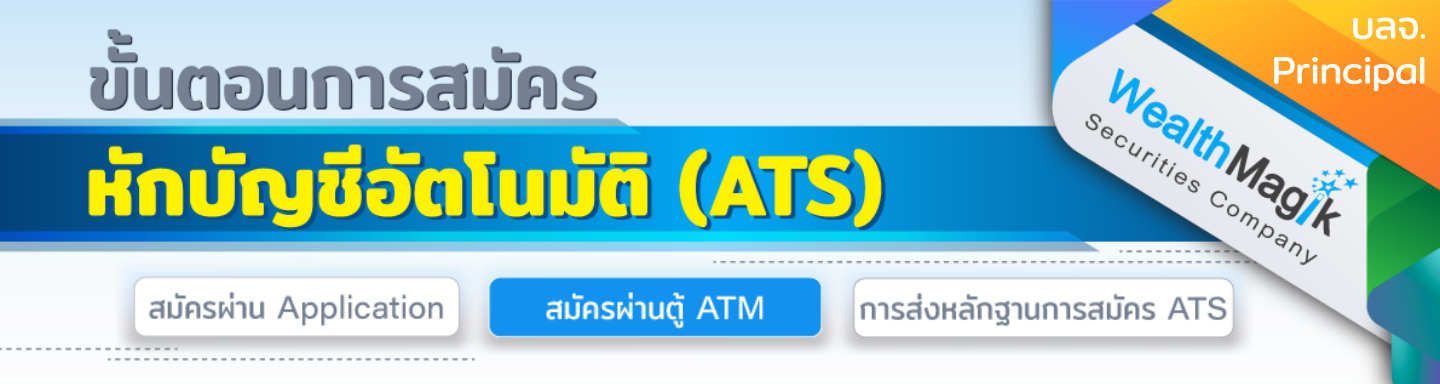

#### ธนาคารกรุงเทพ

#### 🖉 Bangkok Bank ទាំងពិភាទព័ទ្ធប្រហារប

- 1. เลือก "สมัครบริการ" หลังจากกดรหัสและเลือกภาษาแล้ว
- 2. เลือก "บริการหักบัญชีอัตโนมัติ"
- 3. หน้าจอแสดงเงื่อนไขการใช้บริการ ให้ลูกค้ายอมรับ
- 4. เลือกประเภทบัญชี
- 5. กดเลือกรายการ "สมัครด้วยรหัสบริษัท"
- 6. ระบุ "รหัสบริษัท COM CODE 64509"
- 7. หน้าจอให้ระบุ Reference No.1
- 8. หน้าจอให้ ระบุ Reference No.2
- 9. เมื่อทำรายการเรียบร้อยแล้ว หน้าจอจะสรุปการทำรายการ เพื่อให้ลูกค้ายืนยัน/ยกเลิก
- 10.หลังจากลูกค้าทำรายการสมบูรณ์แล้ว หน้าจอที่ปรากฏคือ หน้าจอที่ถามว่าท่านจะใช้บริการอื่นอีกหรือไม่
- 11. เลือก ต้องการ/ไม่ต้องการเสร็จสิ้นการสมัครและรอรับใบบันทึกรายการไว้เป็นหลักฐาน

## ธนาคารไทยพาณิชย์

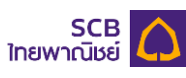

- 1. ใส่รหัสบัตร
- 2. เลือก "ถอน/โอน/ชำระเงิน/อื่นๆ"
- 3. เลือก "SCB Easy/กองทุน/อื่นๆ"
- 4. เลือก "สมัครบริการ /ตรวจสอบข้อมูลเครดิต (NCB)"
- 5. เลือก "หักบัญชีอัตโนมัติ"
- 6. เลือกประเภทบัญชี "ออมทรัพย์"
- 7. เลือก "อื่นๆ"
- 8. ใส่ตัวเลข "COM CODE 8066"
- 9. CUSTOMER NO. ใส่ เลขประจำตัวประชาชน 13 หลัก
- 10.ไม่ต้องใส่ REFERENCE NO.
- 11. ระบบสรุปข้อมูลเพื่อตรวจสอบและโปรด "ยืนยัน" หรือ "ยกเลิก" การทำรายการ
- 12. ระบบแจ้งการทำรายการเรียบร้อย พร้อมออก SLIP เพื่อเป็นหลักฐานการทำรายการสำเร็จ

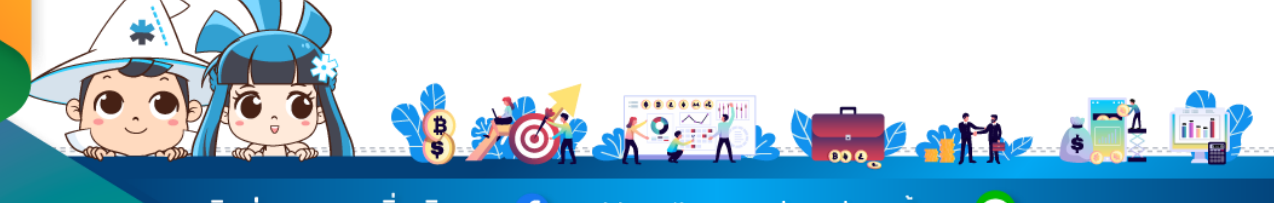

้ติดต่อสอบถามเพิ่มเติม :

f WealthMagik - ลงทุนง่ายๆแค่ปลายนิ้ว

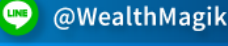

02-4371588

www.WealthMagik.com

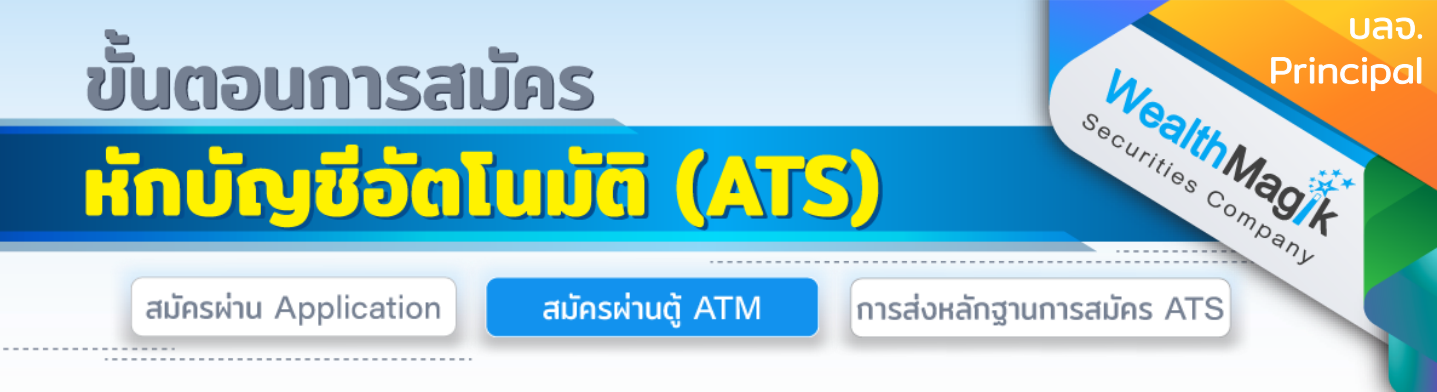

#### ธนาคารทหารไทยธนชาต

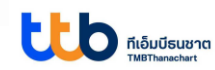

- สอดบัตร ATM หรือบัตรเดบิต และกดรหัสบัตรของท่าน
- 2. เลือก "อื่น"
- 3. เลือก "บริการหักบัญชีอัตโนมัติ"
- 4. เลือก "สมัครบริการหักบัญชีอัตโนมัติ"
- 5. รับทราบข้อตกลงและเงื่อนไข กด "ตกลง"
- 6. เลือกบัญชี "ออมทรัพย์ / กระแสรายวัน"
- 7. ใส่รหัสบริษัท 4 หลัก "COM CODE 6358"
- 8. ใส่รหัสลูกค้า (หมายเลขอ้างอิง 1)
- 9. ใส่หมายเลขอ้างอิง 2 (ถ้ามี)
- 10.เลือก "ยืนยัน" เสร็จสิ้นการสมัครและรอรับใบบันทึกรายการไว้เป็นหลักฐาน

### ธนาคารกรุงศรีอยุธยา

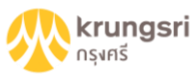

- กดรหัสของบัตร ATM เพื่อเริ่มทำรายการสมัครหักบัญชีอัตโนมัติ
- 2. กดปุ่มสมัคร /เปลี่ยนแปลงบริการ กรุงศรี พร้อมเพย์ และบริการอื่นๆ
- 3. กดปุ่ม บริการสมัครหักบัญชีอัตโนมัติ
- 4. กดปุ่ม ระบุเลขที่บัญชี
- 5. กดปุ่ม ตกลง เพื่อยอมรับเงื่อนไขการสมัครหักบัญชีอัตโนมัติ
- 6. กดเลือก ประเภทบัญชี ที่จะสมัครหักบัญชีอัตโนมัติ
- 7. กรอกเลขที่บัญชีบริษัท ที่ต้องการ และกดปุ่ม ถูกต้อง
- กรอกหมายเลขอ้างอิง 1 และ 2 ตามที่บริษัทกาหนด และกดปุ่ม ถูกต้อง เลขที่อ้างอิงที่ 1 : หมายเลขบัตรประชาชน เลขที่อ้างอิงที่ 2 : หมายเลขโทรศัพท์มือถือ
- 9. หลังจากทำการสมัครหักบัญชีอัตโนมัติเรียบร้อย รอรับใบบันทึกรายการไว้เป็นหลักฐาน

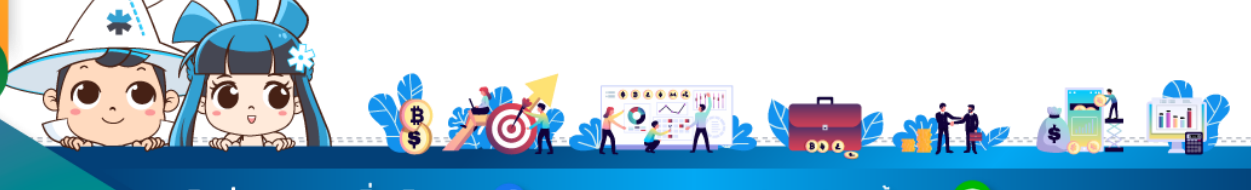

้ติดต่อสอบถามเพิ่มเติม :

f WealthMagik - ลงทุนง่ายๆแค่ปลายนิ้ว

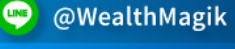

02-4371588

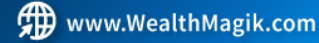

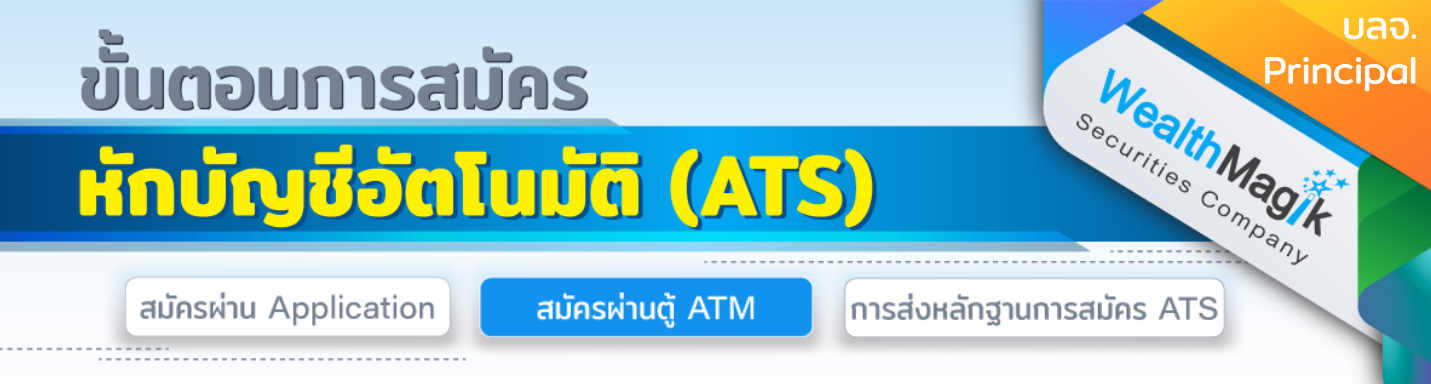

#### ธนาคารกสิกรไทย

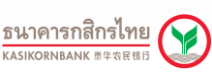

- สอดบัตร ATM บัญชีที่ต้องการสมัครยินยอมให้ธนาคารหักบัญชีอัตโนมัติและ ใส่รหัสบัตร 4 หลัก
- 2. ที่หน้าเมนูหลัก เลือก กองทุนรวม/สมัครบริการ/K-Mobile Banking/อื่นๆ
- 3. เลือก สมัครบริการ หักบัญชีอัตโนมัติ/ เปลี่ยนเป็นบัญชี E-Savings
- 4. เลือก สมัครบริการ หักบัญชีอัตโนมัติ
- 5. เลือก ระบุรหัสบริษัท
- 6. เลือก บัญชีที่ต้องการชำระ
- 7. ใส่รหัสบริษัท 5 หลัก 50259 และกดปุ่ม "รหัสบริษัท ถูกต้อง"
- 8. ใส่หมายเลขสมาชิก และกดปุ่ม "หมายเลข ถูกต้อง"
- 9. กดปุ่ม "ยืนยันการทำรายการ" เพื่อตอบรับ เงื่อนไข
- 10.รับ ATM Slip และเก็บเป็นหลักฐาน

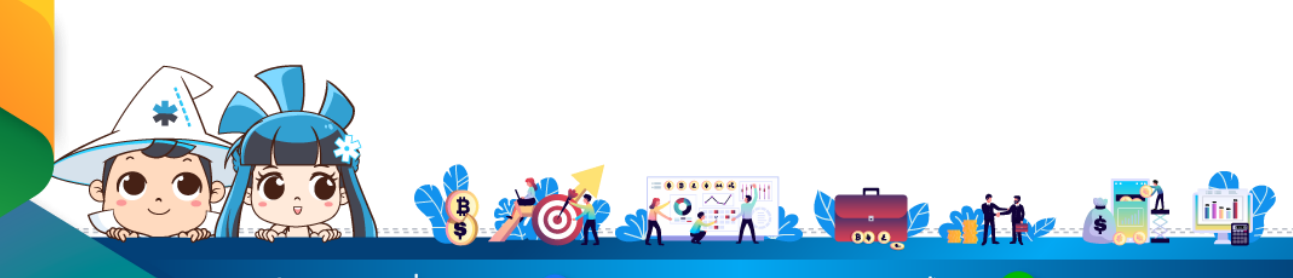

้ติดต่อสอบถามเพิ่มเติม :

🛉 WealthMagik - ลงทุนง่ายๆแค่ปลายนิ้ว

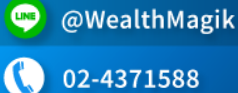

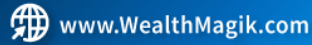

# ขั้นตอนการสมัคร หักบัญชีอัตโนมัติ (ATS)

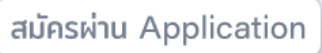

สมัครผ่านตู้ ATM

Wealth Magik การส่งหลักฐานการสมัคร ATS

บลจ.

Principal

สำหรับบลจ.Principal ต้องส่งชุดเอกสารสมัครหักบัญชีอัตโนมัติ ATS ฉบับจริงทาง ไปรษณีย์ โดยสามารถส่งชุดเอกสารทางอีเมล marketing@wealthmagik.com เพื่อ ดำเนินการได้ก่อน ระยะเวลาอนุมัติ 3-7 วันทำการ เอกสารดังนี้

- แบบฟอร์มหนังสือยินยอมให้หักบัญชีเงินฝากอัตโนมัติ ของบลจ.PRINCIPAL ที่ได้รับ ทางอีเมล

- สำเนาบัตรประชาชน

- สำเนาสมุดบัญชีธนาคารที่ลงทะเบียนสมัครใช้บริการหักบัญชีเงินฝากธนาคาร (ATS) ที่ มีชื่อ-นามสกุล เลขที่บัญชีและ ชื่อธนาคารที่ชัดเจน

สลิปการสมัครทางออนไลน์ หรือทางต้ ATM (ถ้ามี)

เซ็นรับรองสำเนาถูกต้อง จัดส่งชุดเอกสารทางไปรษณีย์ ที่อยู่ : บริษัทหลักทรัพย์ เว็ลธ์ เมจิก จำกัด (ฝ่ายลูกค้าสัมพันธ์) 383 อาคารชินพงษ์ ชั้น 5 ดนนลาดหญ้า แขวงสมเด็จ เจ้าพระยา เขตคลองสาน กทม. 10600

หมายเหตุ : สำหรับ บลจ.Principal หากสมัคร ATS ออนไลน์ สามารถส่งชุดเอกสาร สมัครทางอีเมลอย่างเดียวได้ไม่ต้องส่งชุดเอกสารฉบับจริง

บริษัทจะแจ้งยืนยันผลการสมัครหักบัญชีเงินฝากธนาคาร (ATS) ให้ลูกค้ารับทราบผ่าน ทาง E-Mail

้วิธียื่นเอกสารทางไปรษณีย์ ระยะเวลาอนุมัติประมาณ 2-4 สัปดาห์ (กรณีไม่ได้ส่งหลักฐาน ้การสมัครทางออนไลน์เพิ่มเติม)

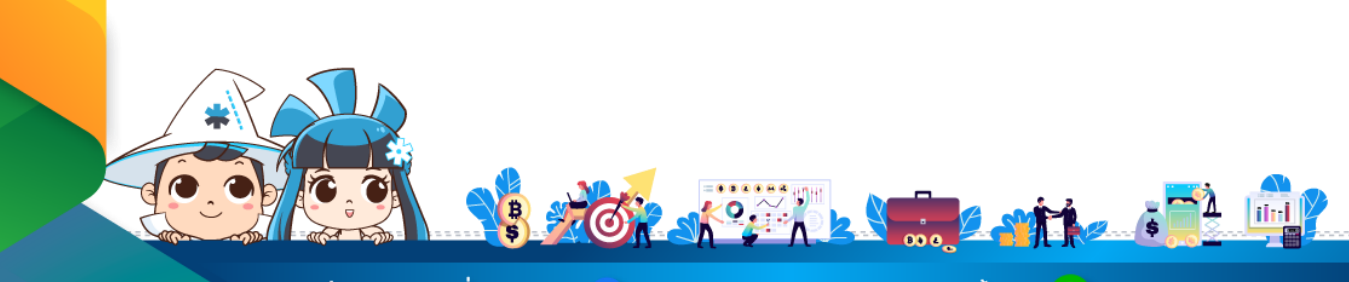

🗲 WealthMagik - ลงทนง่ายๆแค่ปลายนิ้ว

www.WealthMagik.com

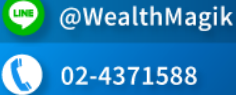